medicare

# MyMedicare General Practice in Aged Care Incentive (GPACI)

If your practice or providers did not receive a **GPACI payment** as expected, this may be because your MyMedicare-registered patients weren't registered properly for GPACI in the Organisation Register.

Up until **31 March 2025**, practices who were registered for GPACI are allowed to **backdate** their **MyMedicareregistered patients' GPACI registration** so that any eligible services delivered from 1 July 2024 can be reassessed. Please note, GPACI registration **cannot** be backdated for **practices**.

## Which patients can be backdated?

GPACI registration dates are allowed to be backdated for patients who received GPACIeligible services and were registered:

- for MyMedicare but were **not** registered correctly for GPACI.
- for MyMedicare and GPACI but the GPACI registration date was **after** the eligible services were delivered by the Responsible Provider.

# What date can I choose when backdating?

You can only select a date for your patient's GPACI registration if the following were also in place **on that date**:

- The practice was registered for GPACI.
- The **provider** being selected as the Responsible Provider was linked to your practice in the **Organisation Register**.
- The **patient** was registered with your practice for **MyMedicare**.
- **GPACI** had commenced (1 July 2024).

### Step 1: Accessing your Patient List

- 1. Login to your **individual Provider Digital Access** (PRODA) account.
- 2. Under **My linked services**, select **Go to service** on the Health Professional Online Services (HPOS) tile.
- 3. Select the **Organisation** you are acting on behalf of in HPOS.
- 4. Select **Continue**. The HPOS home page will display.
- 5. Select **My programs**, **MyMedicare**, **Patient List** to view your MyMedicare-registered patients.
- 6. Select your **Organisation site** from the drop-down list.

#### 7. Select Search.

\*A maximum of 2,000 patients will display in the Search results. If your practice has more than 2,000 patients, you will need to search for patients individually using the **Patient detail fields**.

\*You can use the **Patient Incentive** drop-down list to confirm the list of patients already registered for GPACI, then change their registration date if required.

- 8. Next, go to:
  - **Step 2A** to select a patient **not yet registered** for GPACI.
  - **Step 2B** to select a patient **already registered** for GPACI.

| Patient List<br>Register a patient    |                         |                |                              |              |                              |
|---------------------------------------|-------------------------|----------------|------------------------------|--------------|------------------------------|
| <ul> <li>Search criteria</li> </ul>   |                         |                |                              |              |                              |
| Organisation site                     |                         |                |                              |              |                              |
| Medicare or DVA card number           | Patient first name      |                | Patient surname              |              |                              |
|                                       |                         |                |                              |              |                              |
| Preferred GP Medicare provider number | Registration type       |                | Registration initiated by    |              | Patient Incentive            |
|                                       | ~                       |                | ~                            |              | MyMedicare GPACI 🐱           |
| Registration created date             | Registration start date |                | Registration withdrawal date | 2            | Withdrawn registrations      |
| From (DD/MM/YYYY) To (DD/MM/YYYY)     | From (DD/MM/YYYY) To    | o (DD/MM/YYYY) | From (DD/MM/YYYY) To         | (DD/MM/YYYY) | Include in search<br>results |
| Search Clear                          |                         |                |                              |              |                              |

my medicare

### Step 2A: Selecting a patient not yet registered for GPACI

- 1. In the Search results, select **Details** on the relevant patient row to display the *Patient Registration Details* page.
- 2. Under *MyMedicare Incentives*, from the **New Incentive** drop-down list, select **MyMedicare GPACI**.
- 3. Select **Add**. The *MyMedicare GPACI Details* page will appear.

| MyMedicare Incen | tives            |   |     |
|------------------|------------------|---|-----|
| New Incentive    | MyMedicare GPACI | ~ | Add |
|                  |                  |   |     |

4. Next, **go to Step 3** to backdate the Incentive start date.

### Step 2B: Selecting a patient already registered for GPACI

- 1. In the Search results, select **Details** on the relevant patient row to display the *Patient Registration Details* page.
- 2. Under *MyMedicare Incentives*, **MyMedicare GPACI** will be listed as a *Current Incentive*.
- 3. Select **Details** in the **Action** column to backdate the Incentive details.
- 4. Next, **go to Step 3** to backdate the Incentive start date.

| ſ | /yMedicare Incentives |               |             |                         |         |
|---|-----------------------|---------------|-------------|-------------------------|---------|
|   | New Incentive Add     |               |             |                         |         |
| ſ | Current (1)           |               |             |                         |         |
|   | Incentive ≎           | Start Date \$ | End Date \$ | Responsible Provider \$ | Action  |
| U | MyMedicare GPACI      | 25/09/2024    |             | 11111AA                 | Details |

### Step 3: Backdating the Incentive start date

1. Under *Incentive period*, select **Set period** and enter or change the patient's GPACI registration **Start date**.

\*The start date cannot be prior to the date:

- the patient was registered with your practice for MyMedicare (see **Date Registered** field)
- $\circ~$  the practice was registered for GPACI.

#### 2. Select Confirm.

\*You do not have to enter an End date.

- 3. Next, go to:
  - Step 4A to add a Responsible Provider to a patient for the first time, or to add a new Responsible Provider.
  - **Step 4B** to backdate a **current** Responsible Provider's start date to match the backdated Incentive start date.

| Incentive period      | Set Incentive period                                                                                         |  |  |
|-----------------------|----------------------------------------------------------------------------------------------------|--|--|
| Set period            | The incentive period is the period of time the patient receives MyMedicare GPACI services from the practice. |  |  |
| Responsible Providers | Start date *                                                                                                 |  |  |
| Responsible Prov      | Confirm                                                                                                    |  |  |

#### Step 4A: Add a Responsible Provider and start date

To add a Responsible Provider for the first time, or to add a new Responsible Provider:

- 1. Under Responsible Providers, select Add.
- 2. Select the **relevant GP** from the **Responsible Provider** drop-down list.

\*If the relevant GP is not in the drop-down list, check they are linked to the Practice in the Organisation Register and that they have an eligible specialty code.

#### 3. Enter the Start date.

\* The start date cannot be prior to the:

- Start date set for the Incentive Indicator
- date the provider was linked to the practice in the Organisation Register.

#### 4. Select Confirm.

\*You do not have to enter an End date.

| Preferred GP                        | Add Responsible Provider                                                                                                    |
|-------------------------------------|----------------------------------------------------------------------------------------------------|
| Date Registered                     |                                                                                                    |
| Date Withdrawn No date added        | The responsible provider is the provider who delivers the relevant incentive services to the                                                   |
| Incentive period                    | patient.                                                                                                    |
| Set period                          | An eligible GPACI responsible provider is a provider who:                                                                                      |
| Start Date<br>Responsible Providers | <ul> <li>is linked to the organisation site within the incentive period set, and</li> <li>has a current GPACI program registration.</li> </ul> |
| Add Responsible Provid              | Responsible Provider *                                                                                                    |
| Declaration                         | Confirm Cancel                                                                                                    |

- 5. The *Incentive period Start Date* and the *Responsible Provider* will now display on the patient's **MyMedicare GPACI Details** page.
- 6. Tick the box to agree to the **Declaration** at the bottom of the screen and select **Save**.
- 7. *MyMedicare GPACI* will display in the list of incentives linked to the patient's *MyMedicare profile*.

| New Incenti | ve           | ~ Ad |
|-------------|--------------|------|
| Current (1) |              |      |
|             | Incentive \$ |      |
|             |              |      |

### Step 4B: Edit the current Responsible Provider's start date

To backdate a **current** Responsible Provider's start date to match the backdated Incentive start date:

1. Under *Responsible Providers*, select **Amend** in the **Action** column on the row of the current Responsible Provider.

| Res | ponsible Providers |                        |              |            |         |
|-----|--------------------|------------------------|--------------|------------|---------|
|     | Add                |                        |              |            |         |
|     |                    | Responsible Provider © | Start Date 🗢 | End Date ≎ | Action  |
|     |                    | 111111AA               | 25/09/2024   |            | Amdingd |

#### 2. Change the Start date.

\* The start date cannot be prior to the:

- Start date set for the Incentive Indicator
- date the provider was linked to the practice in the Organisation Register.
- 3. Select Confirm.

\*You do not have to enter an End date.

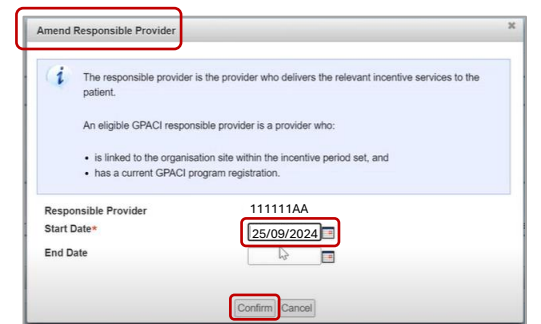

- 4. The *Incentive period Start Date* and the *Responsible Provider* will now display on the patient's **MyMedicare GPACI Details** page.
- 5. Tick the box to agree to the **Declaration** at the bottom of the screen and select **Save**.
- 6. *MyMedicare GPACI* will display in the list of incentives linked to the patient's *MyMedicare profile*.

| MyMedicare Inc | entives          |       |
|----------------|------------------|-------|
| New Incentiv   | /e               | ∽ Add |
| Current (1)    |                  |       |
|                | Incentive \$     |       |
|                | MyMedicare GPACI |       |